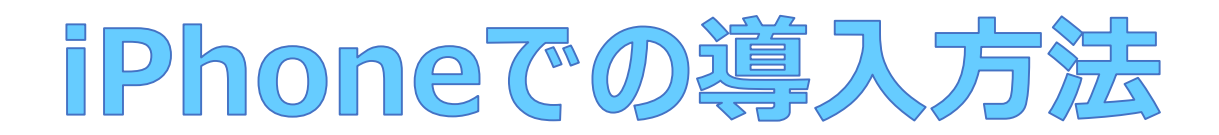

1 iOSバージョン・ヘルスケアの確認方法

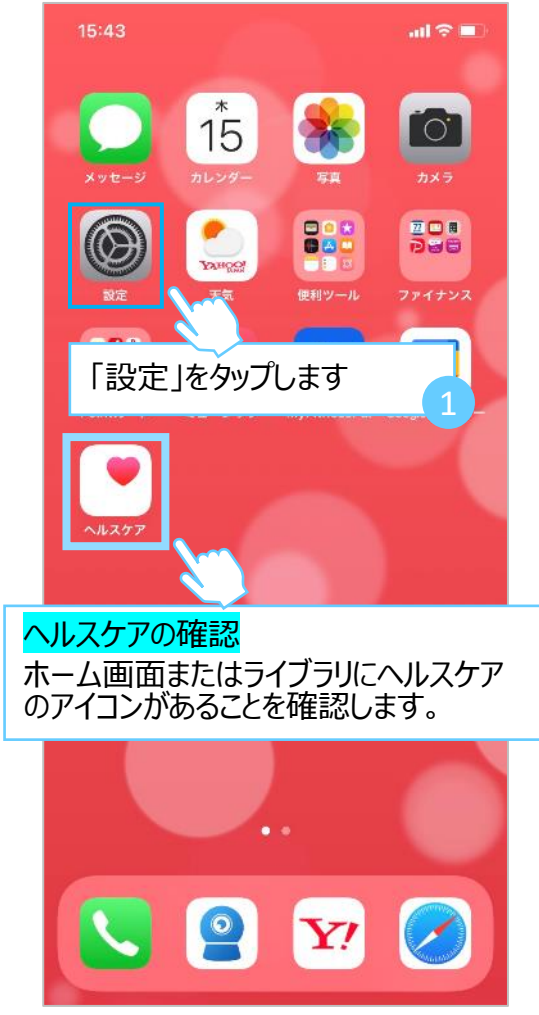

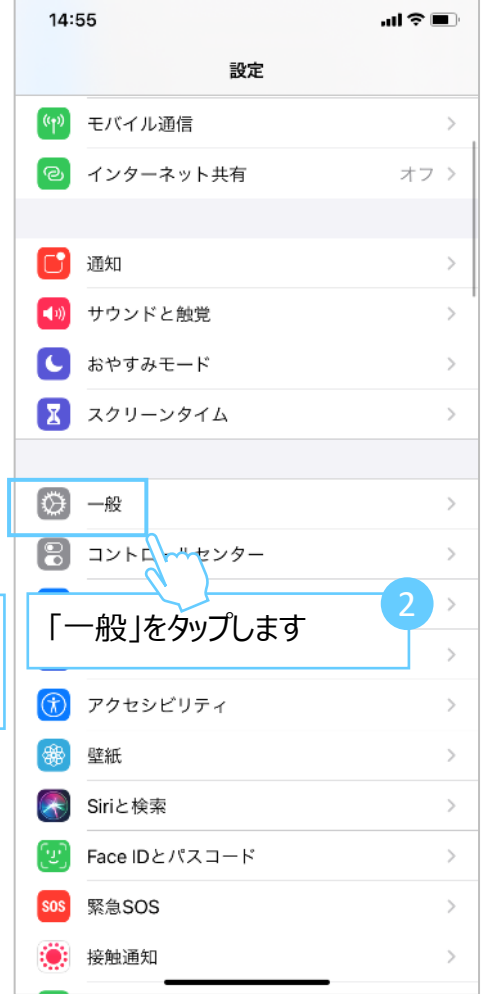

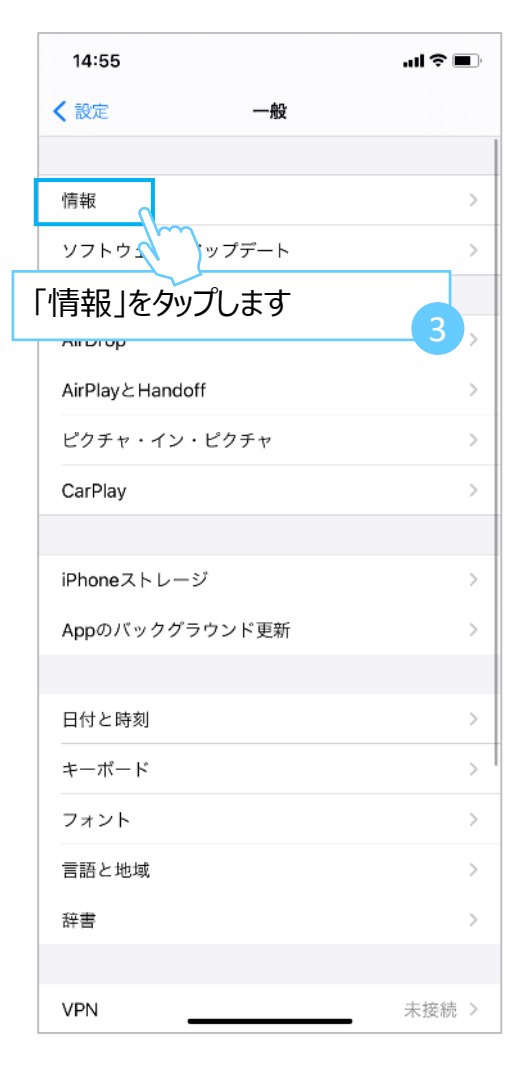

| 14:56                  | ai 🗢 🗖             |
|------------------------|--------------------|
| <b>く</b> 一般            | 情報                 |
|                        |                    |
| 名前                     |                    |
| システムバージョン              | 14.4.2             |
| 「バージョン」を確認します          |                    |
| シリアル番号                 |                    |
|                        |                    |
| 限定保証                   | 有効期限: 2021/05/01 > |
|                        |                    |
| 曲                      | 180                |
| ビデオ                    | 2,362              |
| 写真                     | 13,596             |
| Арр                    | 57                 |
| 容量                     | 128 GB             |
| 使用可能                   | 4.06 GB            |
|                        |                    |
| Wi-Fiアドレス              |                    |
| Bluetooth              |                    |
| モデムファーム <del>ウェア</del> |                    |

### ※iOS13.0以降であればアプリ対応となります。次の手順にお進みください。

2 ToMMoバイタルアプリの設定方法

(1) アカウントの登録について

1 ToMMoバイタルアプリのQRコードを読み取る、もしくはスマートフォンのアプリ インストール画面を開き、「メディカルメガバンク」もしくは「バイタルアプリ」と検索し、 アプリをダウンロードします。 (App Store)

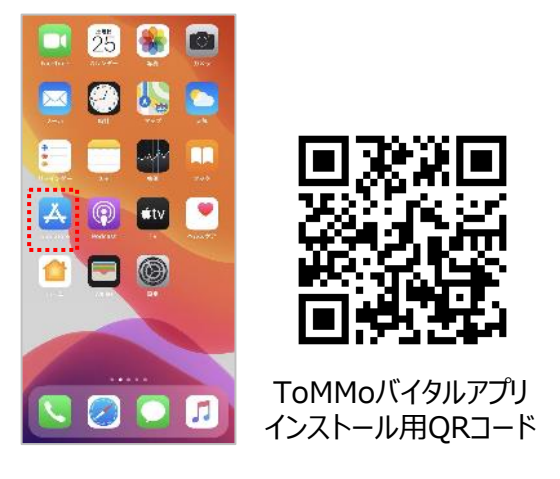

3 QRコードを読み取るアプリがスマートフォンにある場合は、 ToMMoバイタルアプリ利用マニュアル表紙にあるQRコードを読み取ります。 ※iPhoneの場合はカメラを起動して頂ければ、QRコードを読み取ることができます。

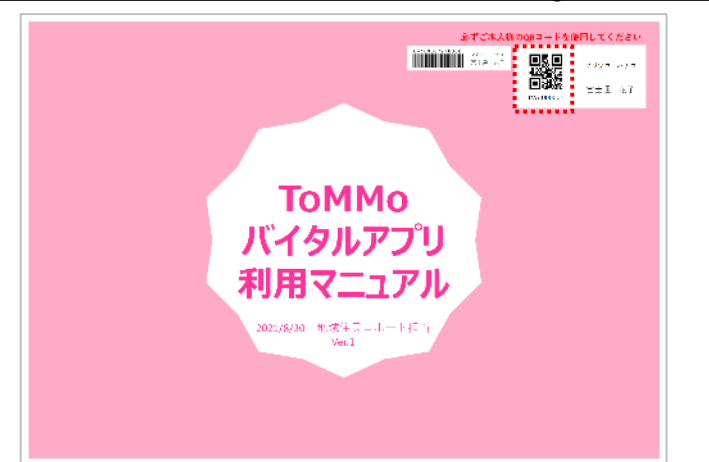

2 スマートフォン画面に「ToMMoバイタルアプリ」のアイコンが できます。

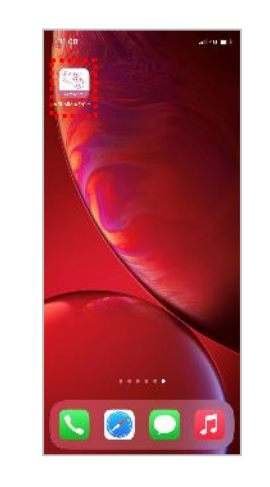

4 ToMMoバイタルアプリが起動します。「ウェアラブルID」が自動入力されますので、 「パスワード」をご自身で決めていただき、入力します。

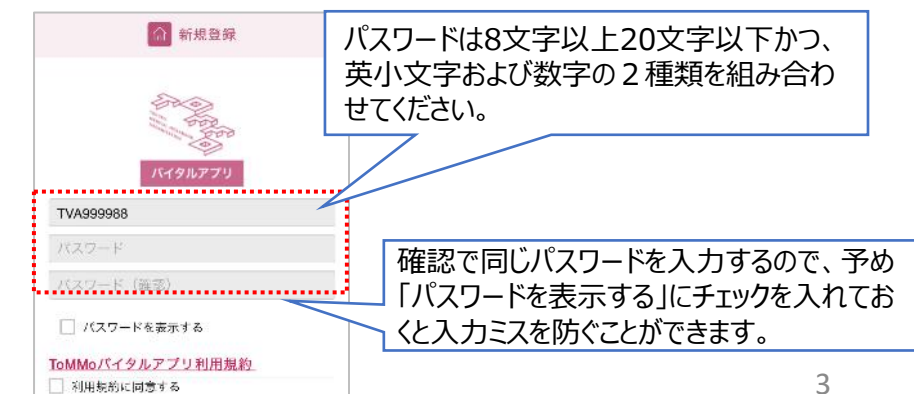

5 ToMMoバイタルアプリ利用規約 をタップすると、別画面で利用規約が開きます。 利用規約を最後まで確認し、画面左上の <br />

ToMMoバイタルアプリ をタップし、 新規登録画面に戻ります。 合 新期登録 11:17 新規登録 前期設施 ◎ 新規登録 ad 16 🔳 同利用加加を読み、成下の内容について確認しまし 🐲 🔒 meitommova mégabanki tohokulacijo 🖒 □TabMex(イタルアプリは、これ)由着症の表現が 体血、な植物系、顔無、向に、素が強、焼気病体 等の生体情報(パイタルアータ)をアフリケーション上に入力、あるいが道動することで、日々の うが正と解かいたより、一本のに増加した。 0 利用規約 し、二、ハル・ションは道教することで、日々の ご利用と低のバイタルデータを開発することがで まます。 ペルキ。 TaNMAがイヤクルアプリをご利用いただけの方 は、サネメディルル・メババンク構成の保護調査 に参加し、本アプリの利用に同意された方に限ら わます。 「ToMMoバイタルアプリ」総合利用規約 この現然(以下、「本規約」といいます。) TVA999988 TVA999908 は、国立大学法人東北大学が設置する東北メデ TVAseesaa ィカル・メガバンク機構(以下、「ToMMo」 ..... \*\*\*\*\*\*\*\*\* といいます。)が提供するアプリケーシーン 2046-M) \*\*\*\*\*\*\*\*\* 「ToMMoパイタルアプリ」(以下、「木アブ ..... \*\*\*\*\*\*\*\*\* り」といい、本アブリを通じて利用できるサ ..... ビスを「木サービス」といいます。) につい || バスワートを表示する □ パスワードを表示する て、ご利用書稿に開するヘルスケアデータの 🗌 バスワードを表示する 4033. ToMMoへの提供に係る利用条件を、ご利用者 ToMMoバイタルアプリ利用規約 ToMMoバイタルアプリ利用規約 ToMMoバイタルアプリ利用規約 撮とToMMoとの間で定めるものです。 □ 利用規約に回意する 「対生物教に正意する」 第1条 規約への同意 1. ご利用者様は、本規範及び「ToMMo/FYタ ルアプリ」プライバシーボリシーに同意のう。 え、本規約の定めに従って本サービスを利用し なければなりません。なお、同プライバシーボ リシーも、本規約の一部を構成するものとしま す. 2. ご利用者様が、本規範及び「ToMMo/バイタ」 ルアプリ」プライバシーポリシーの内容に同意 することにより、ToMMoとご利用者様との間 能人的時 保護支援 で大詞約の内容に行った木サービスの利用に更

#### 7 全ての項目に、を入れると、一番下の同意するに色が付きます。同意するをタップすると、 新規登録画面の利用規約に同意するに自動的にくが入ります。

### 8 設定する をタップします。

▲ 新規登録

イタルアプ

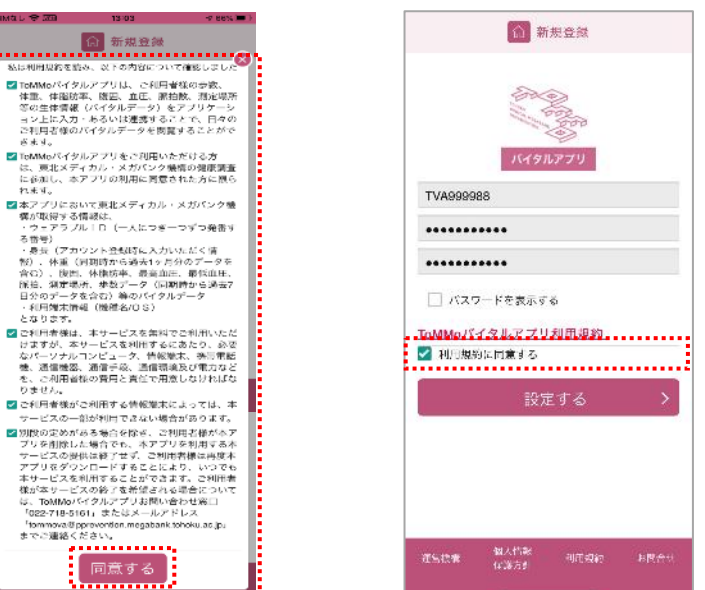

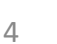

#### 6 利用規約に同意する をタップすると、利用規約の重要事項が表示されます。 各項目の内容を確認し、チェックボックスをタップして∨を入れます。

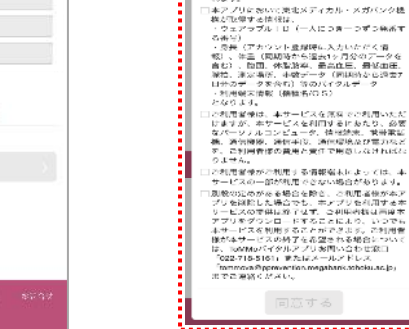

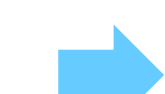

TVA999988 \*\*\*\*\*\*\*\*\* ..... □ パスワードを表示する ToMMoバイタルアプリ利用規約

利用規約に同意する .....

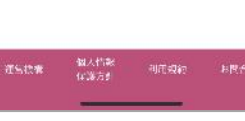

10 案内画面が表示されたら、スライドして次に進み続けます。

9 プロフィール画面が表示されます。身長を入力して、 登録するをタップします。

16:29

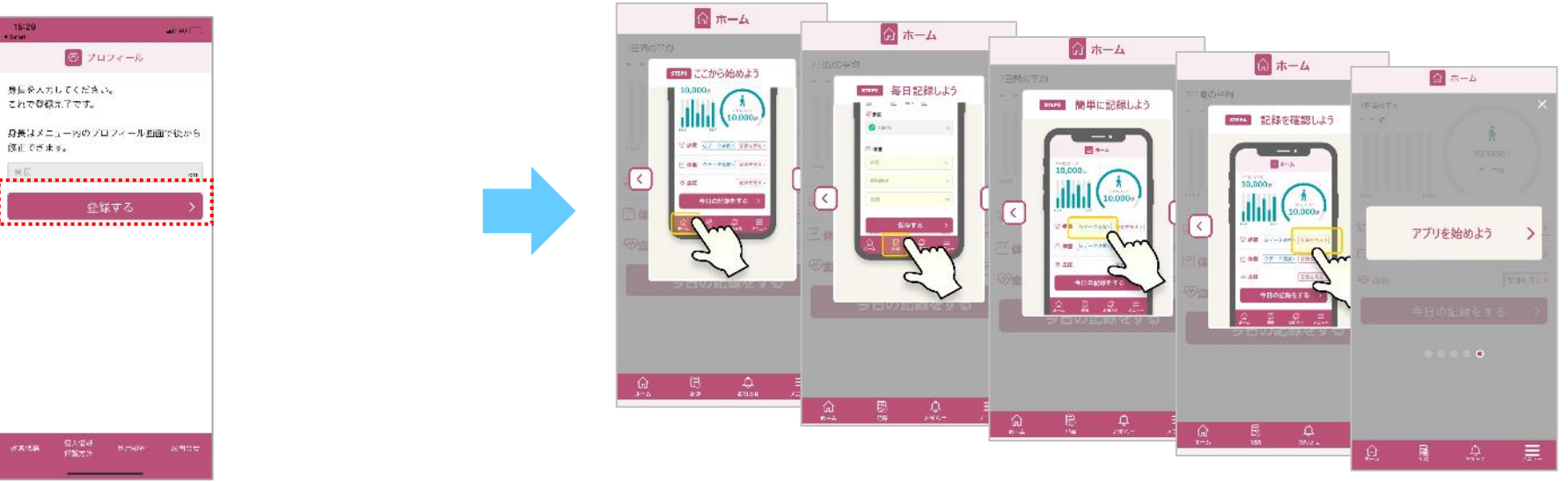

#### 11 ホーム画面が表示されます、右下のメニューをタップしてデータ連携に進みます。

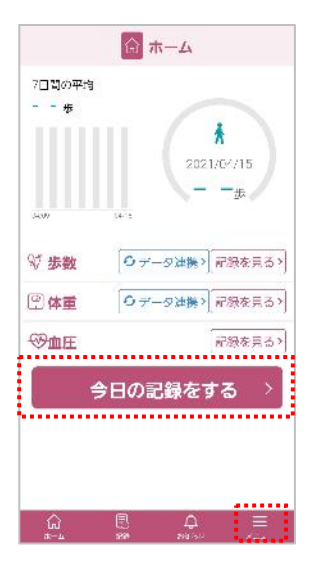

7 33% 🔳

>

- (2) ヘルスケアとの連携・データ入力について
  - 1 画面下部のメニューをタップします。
  - 2 メニュー一覧画面の データ連携設定 を タップします。

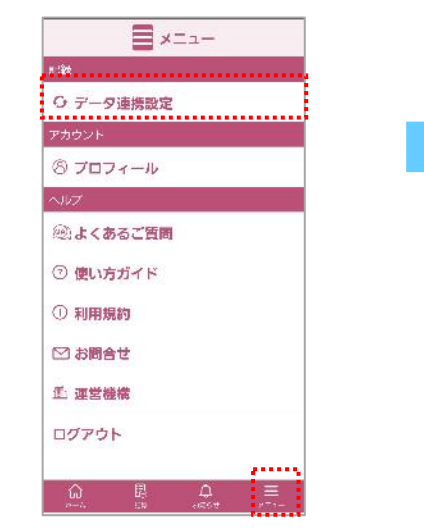

5 ToMMoバイタルアプリに歩数の読み出しを 許可 をタップします。

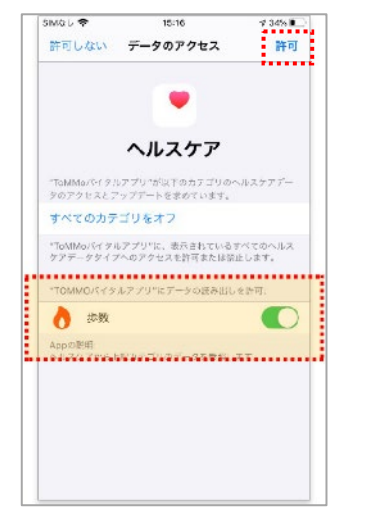

3 連携するデータの項目を選択します。

12:46

データ連携設定

データの連携方法を選んでください

歩数

\*\*

ヘルスケア

ヘルスケア

ToMMoバイタルアプリ ver.1.0.0

SIM&U 😤

←

4 ヘルスケアデータアクセス設定画面が表示されます。 次へをタップします。

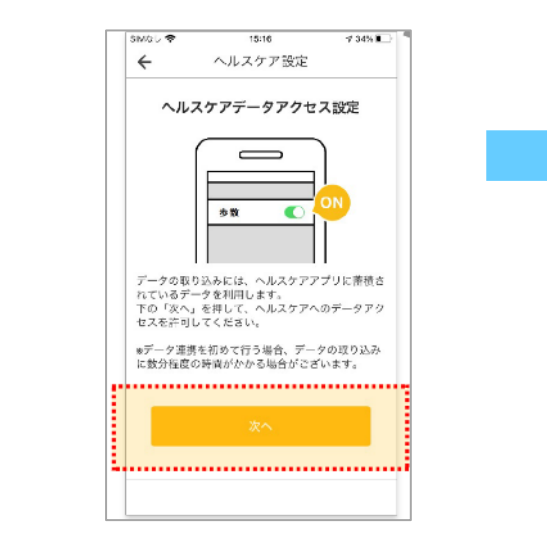

6 設定を完了するをタップします。

7 画面左上の ← をタップして、メニュー画面に 戻ります。

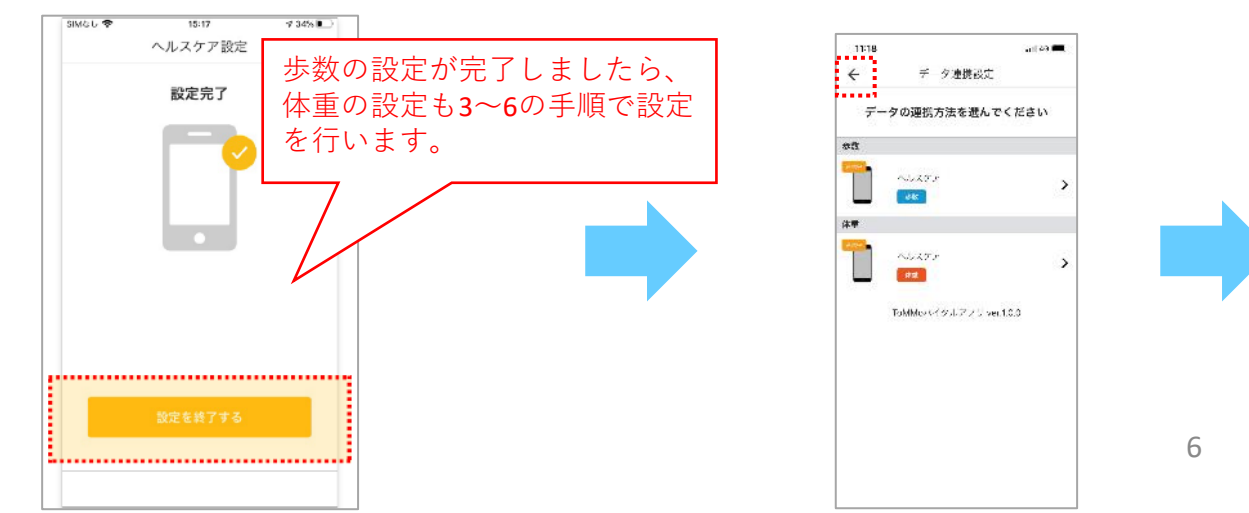

8 ホーム画面にある データ連携 をタップします。

9 データ連携を実行する画面が表示され、完了をタップします。

できれば1日1回はToMMoバイタルアプリを開き歩数データと体重データの連携を

してください。

※忘れた場合は7日以内であれば連携することが可能です。

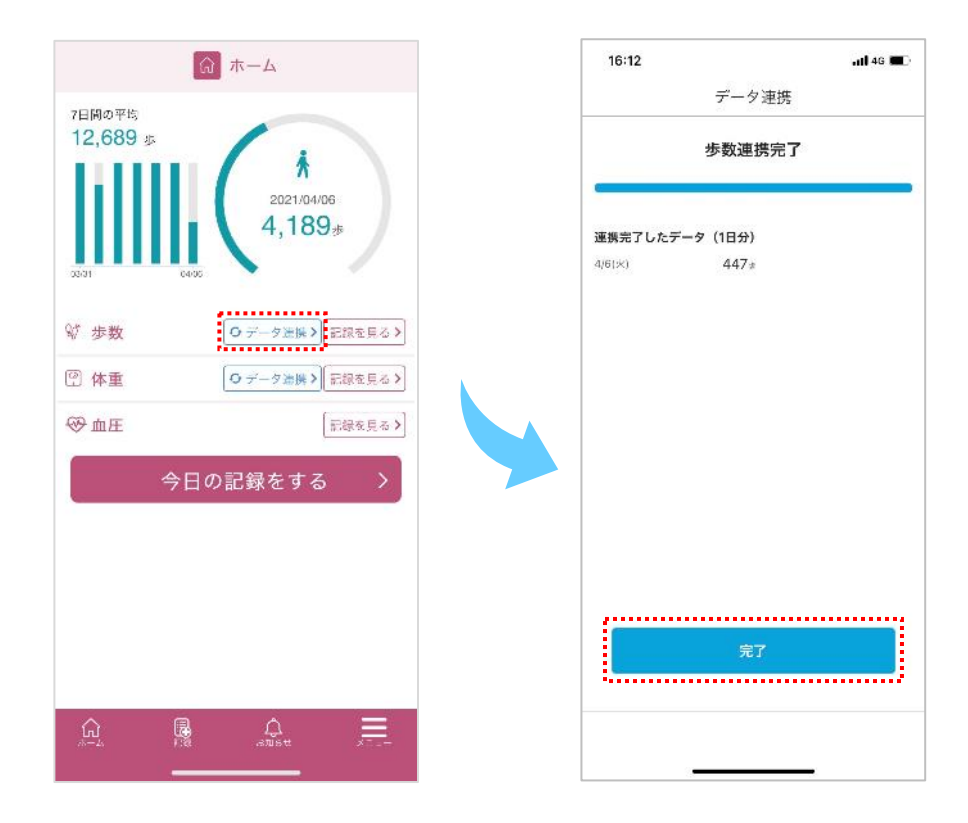

### 問い合わせ窓口について

東北大学 東北メディカル・メガバンク機構 コホート推進センター 地域住民コホート担当 ☎:022-718-5161 (平日 9:00~16:30) ⊠:tommova@pprevention.megabank.tohoku.ac.jp